## Hướng dẫn đăng ký khóa tu trực tuyến How to Register for Retreats

 Bạn vào trang nhà tu viện Trúc Lâm tại <u>www.truclam.ca</u>
 Please go to the Edmonton Buddhist Research Institute website <u>www.truclam.ca</u>

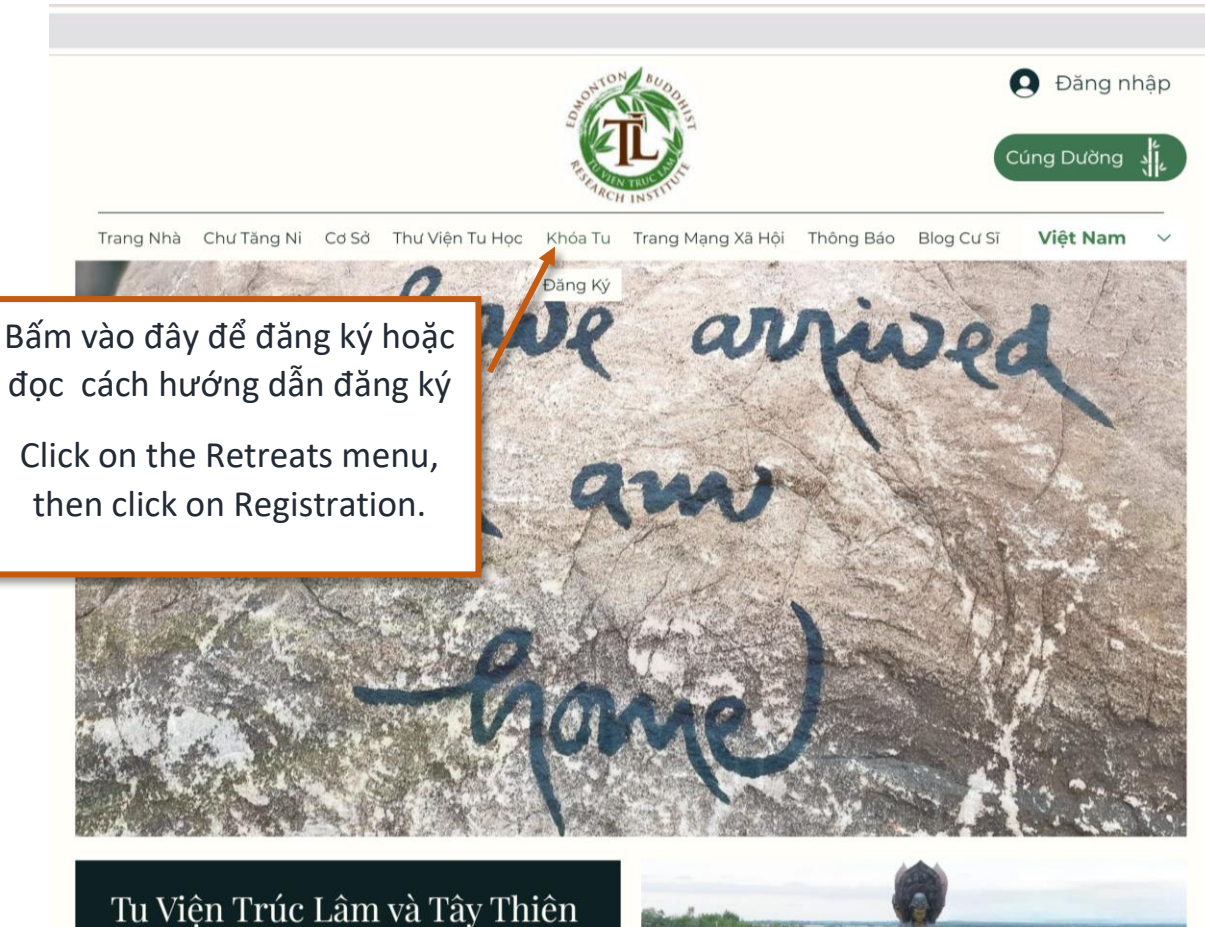

Mục Đích của Tu Viện Trúc Lâm và Tây Thiên là tạo ra một môi trường mà trong đó tất cả các thành viên, bất

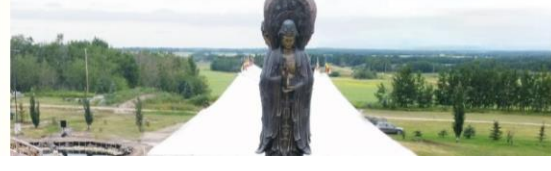

2. Sau khi bấm vào mũi tên bên trên, bạn sẽ đến trang này. Once you've clicked the icon, the menu page will appear.

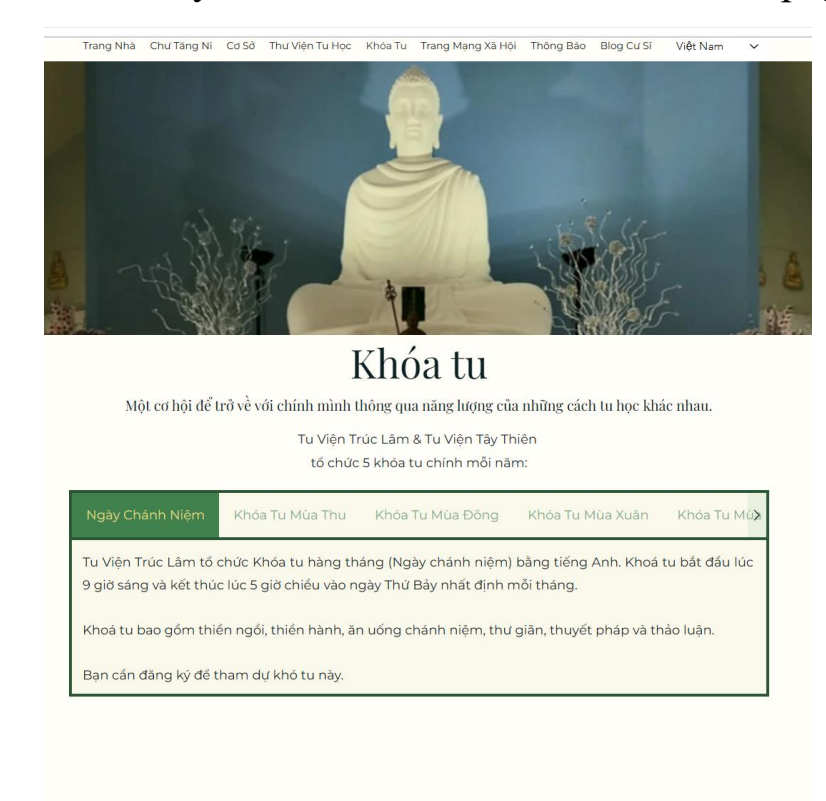

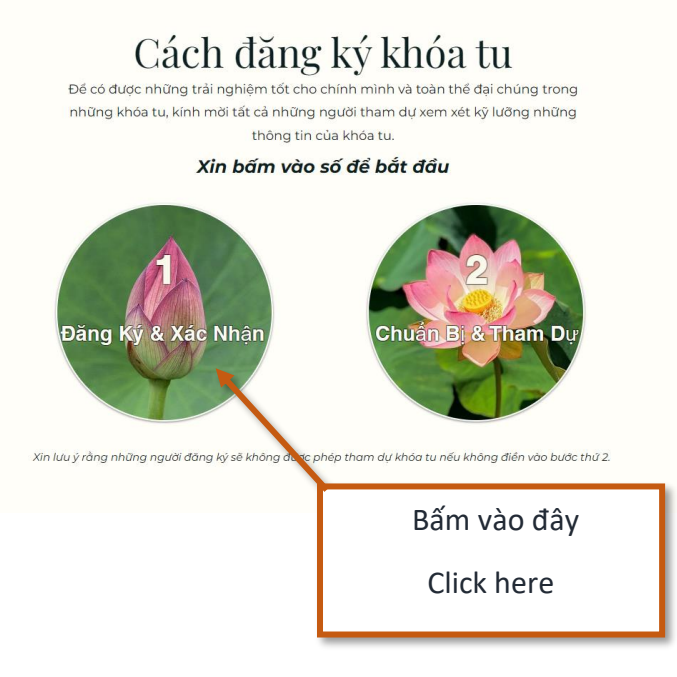

3. Trên trang này bạn sẽ thấy những khóa tu đã mở ra cho đăng ký. On this page you will see various retreats that are open for registration.

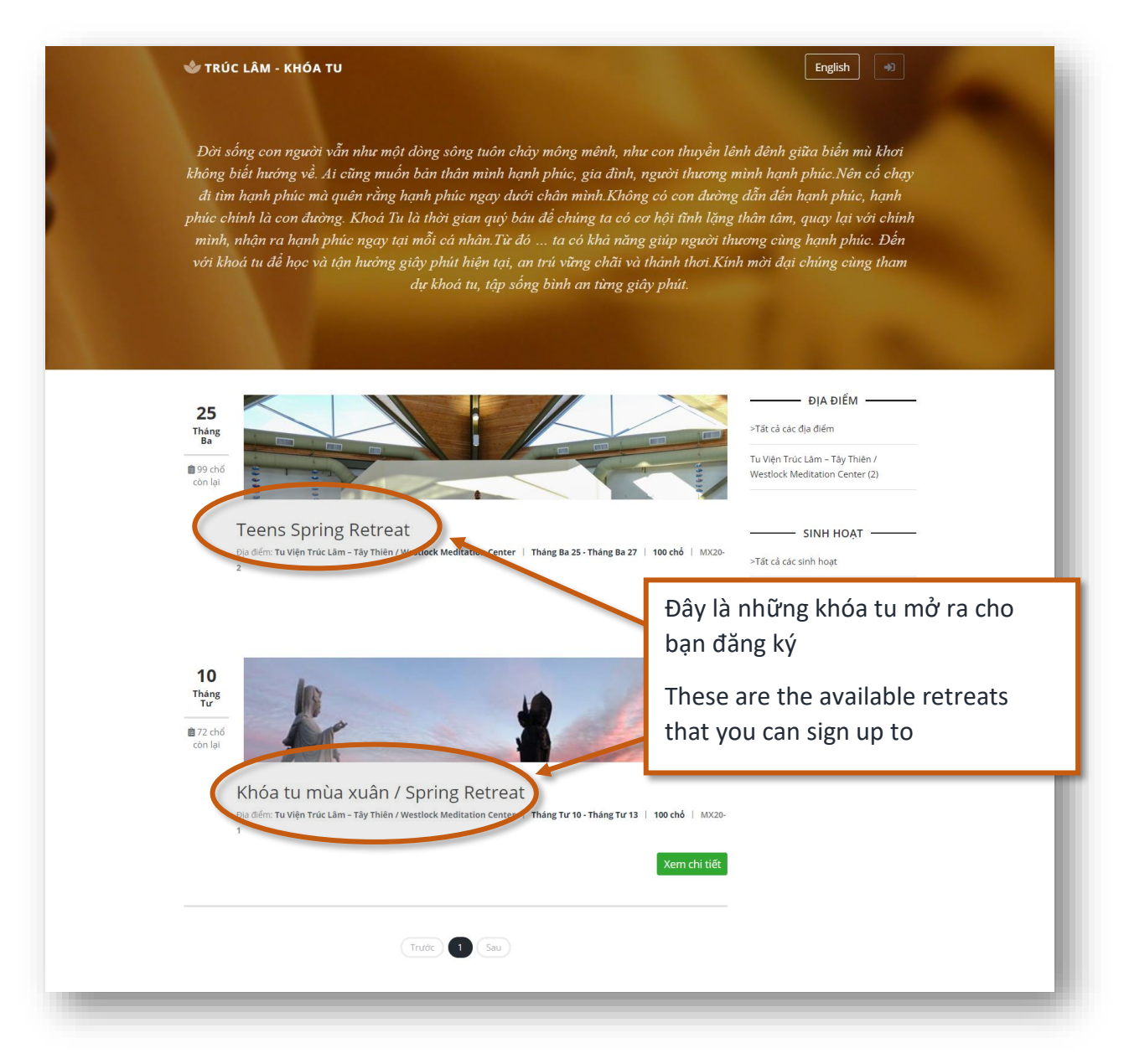

 Đồng thời, bạn cũng có thể thấy được khóa tu sẽ có bao nhiêu chỗ và bao nhiêu chỗ còn lại. (Xin nhìn vào những mũi tên để thấy chi tiết)

You can also see the amount of available spaces and how many spaces are left. (Please look at the arrows shown below)

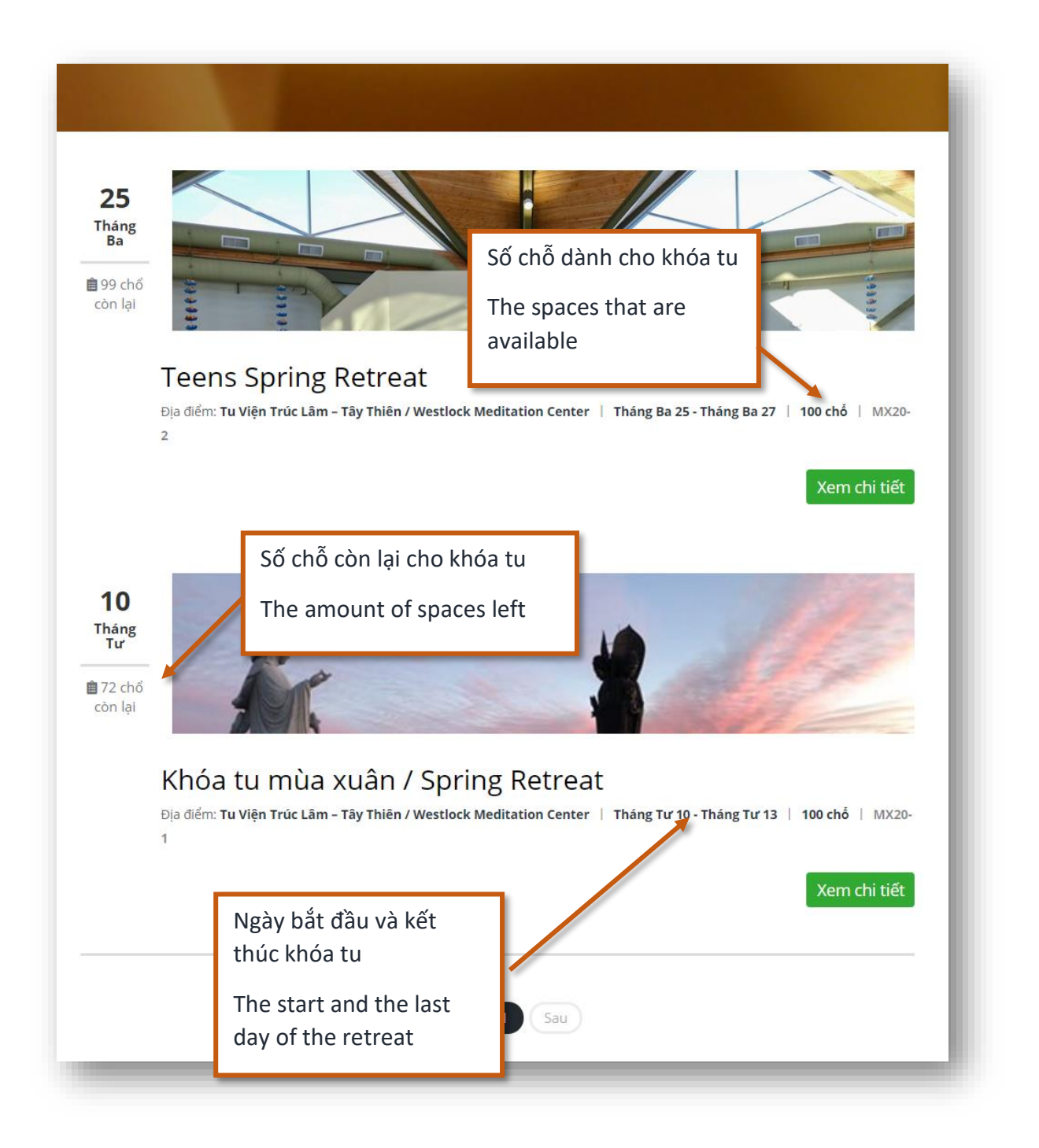

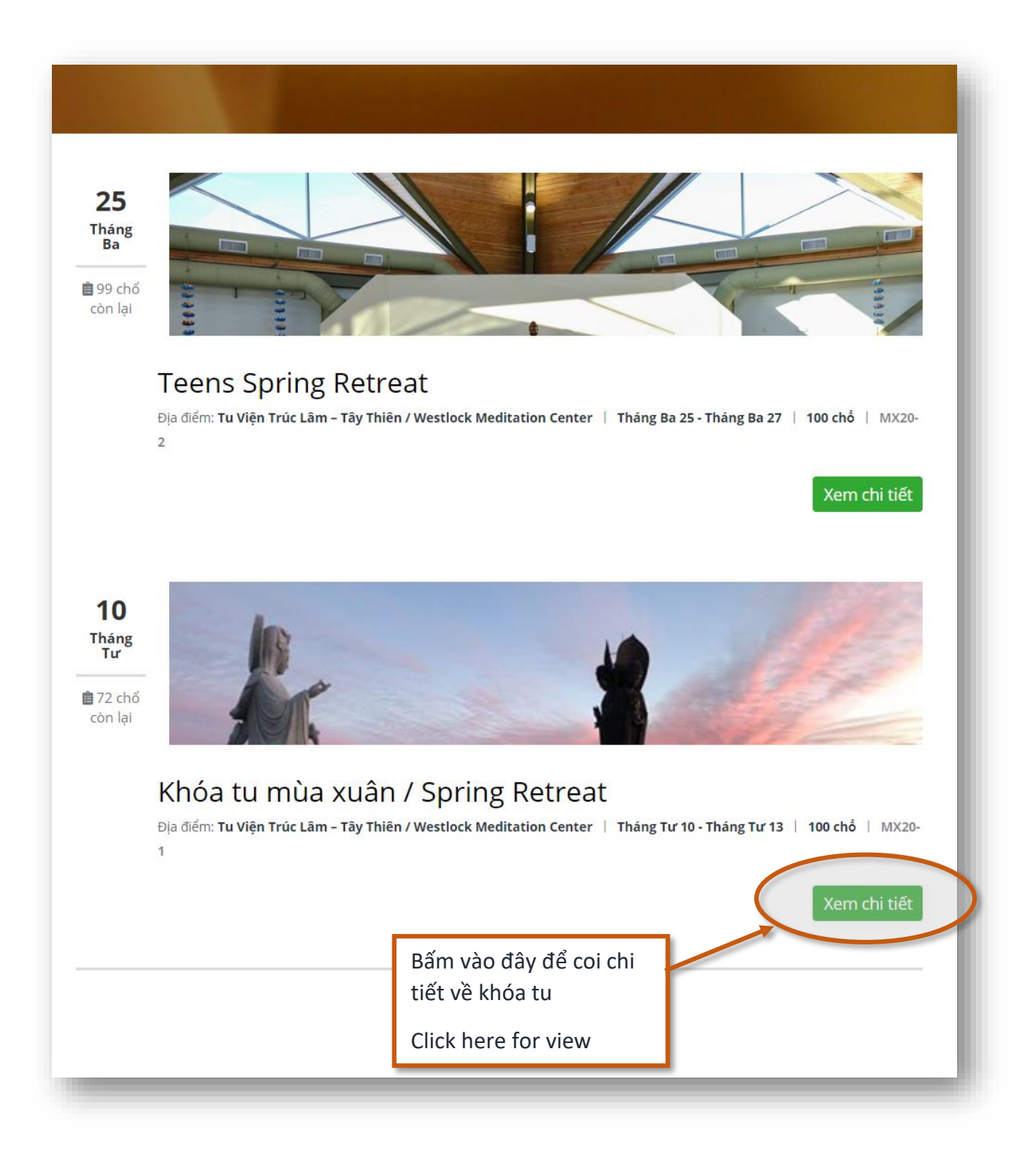

5. Sau khi bấm vào chi tiết khóa tu, bạn sẽ đến trang này. Trên trang này bạn bấm vào đăng ký bây giờ để đăng ký cho khóa tu. Once you've clicked view details, you will be taken to this page. On this page, you can click on book now to register.

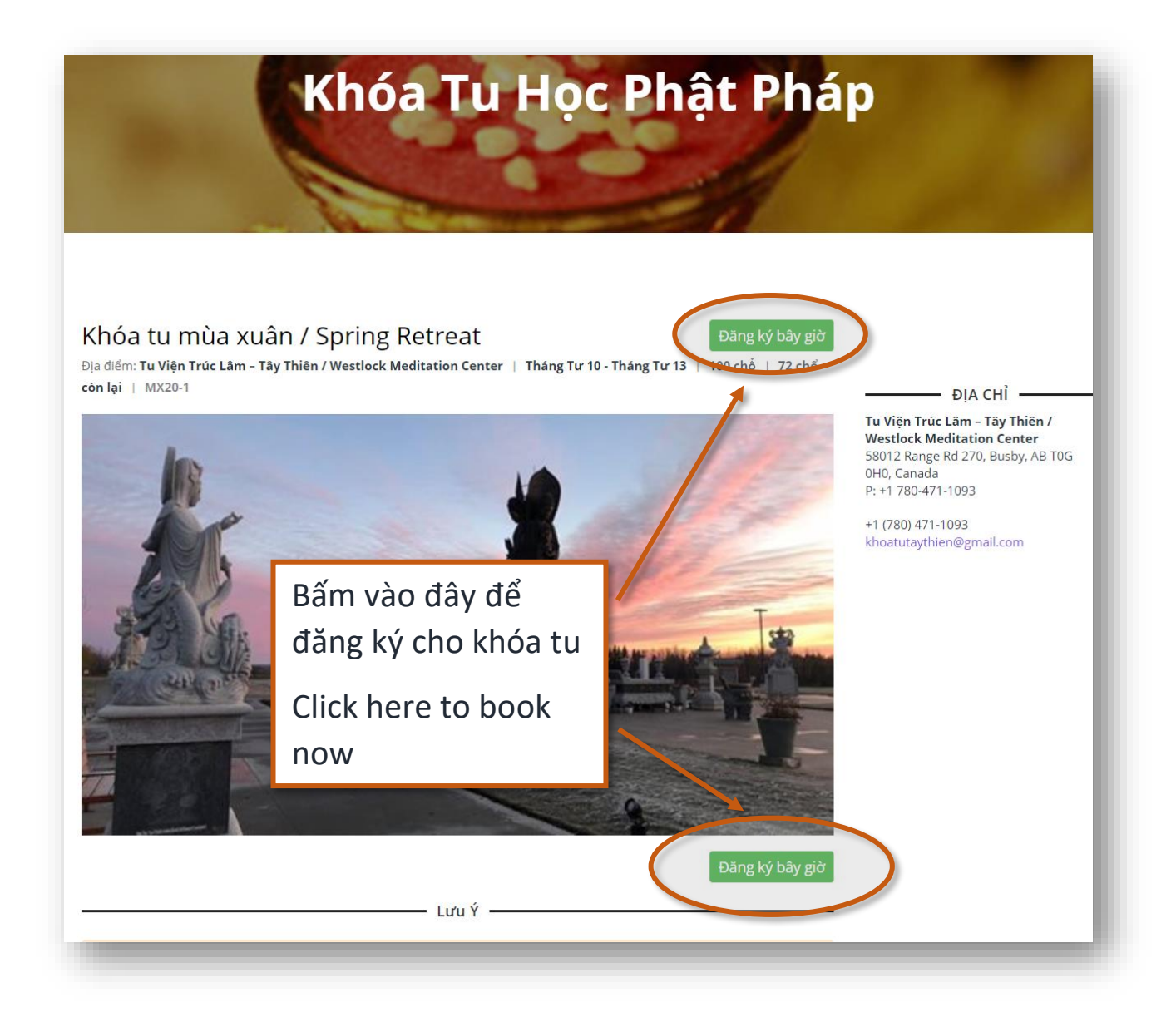

6. Sau khi lựa chọn xong bạn sẽ đến trang này. Bạn điền những thông tin cá nhân ở trang này. Những chỗ nào có dấu\*, là những chỗ phải điền vào, không được để trống.

Once you've completed the selection, you will be taken to this page. Please fill in your information. It is mandatory to fill in all fields marked with a \*.

| 🕹 TRÚC LÂM - KHÓA TU                                                                                                    |                  | English +3                                                                                                    |
|----------------------------------------------------------------------------------------------------|------------------|----------------------------------------------------------------------------------------------------|
| <b>Chi tiết</b><br>Khóa tu mùa xuâr<br>(04-10-2020 -<br>ữ Tu Viện Trúc Lâm – Tây Thiêr                                                                              | đă<br>04-<br>1/W | <b>ng ký</b><br>Spring Retreat<br>13-2020)<br>estlock Meditation Center                                                  |
| XIN CHÚ Ý Tất cả phật tử đến bằng máy bay cần phải có vé máy bay hợp lệ để điền v<br>bạn sẽ bị hủy bỏ để nhường chỗ cho những phật tử đã có vé máy bay rồi.<br>Tát. | ào đơn<br>Cảm ơi | ghi danh này. Nếu bạn không tải vé máy bay lên, đăng ký của<br>n sự hợp tác và thông cảm của bạn. Nam Mô Hoan Hỷ Tạng Bồ |
| Hộ và tên<br>Ví dụ. Nguyễn Thị Hoa                                                                                                    | Phap da          |                                                                                                    |
| Giới phẩm*<br>Cư sĩ<br>Giới tính*<br>LỰA CHỌN<br>Năm sinh*                                                                                                    |                  | Những chỗ nào có dấu*, là những<br>chỗ phải điền vào, không được để<br>trống.<br>It is mandatory to fill in all fields   |
| năm 🔻                                                                                                    |                  | marked with a *.                                                                                                    |
| Email *<br>Vi dụ. yourmail@email.com                                                                                                    | Số điện          | thoại*                                                                                                    |

7. Sau khi đăng ký xong bạn sẽ thấy Đăng ký thành công. Bạn cần mở email để xác nhận là bạn sẽ tham dự khóa tu. Nếu vì lý do nào đó bạn không đến tham dự khóa tu nữa, bạn có thể mở cùng một email và hủy bỏ đăng ký cho khóa tu.

Once completed, you will see Registration Successful. You will need to open your email to confirm your booking. If there's a reason you cannot attend the retreat, you can open your email and click cancel booking.

| 🕹 TRÚC LÂM - KHÓA TU                                                                                                    |                                                                                         | ? English 🕫                                              |  |  |
|----------------------------------------------------------------------------------------------------|-----------------------------------------------------------------------------------------|----------------------------------------------------------|--|--|
| Đăng ký thành công                                                                                                    |                                                                                         |                                                          |  |  |
| Cảm ơn bạn đã đăng ký cho khóa tu.                                                                                                    |                                                                                         |                                                          |  |  |
| Email đã được gửi đến cho bạn tại test00672@testmail.xyz. Email có các chi tiết đãng ký và thông tin cần thiết để giúp bạn chuẩn bị<br>cho khóa tu. |                                                                                         |                                                          |  |  |
| 🛦 Bạn cần mở email để xác nhận đăng ký.                                                                                                    |                                                                                         |                                                          |  |  |
| Số đăng ký khoá tụ của bạn                                                                                                    |                                                                                         |                                                          |  |  |
|                                                                                                    |                                                                                         |                                                          |  |  |
| PT-IVIT24-3-0085                                                                                                    |                                                                                         |                                                          |  |  |
| Quý phật tử hoan hỷ đem theo email này hoặc nhớ số đăng ký khi đến<br>khóa tu, để tiện cho ban tổ chức sắp xếp chỗ nghỉ cho quý phật tử.<br>Print   |                                                                                         |                                                          |  |  |
| Chi tiết đăng ký<br>Họ và Tên:<br>Pháp danh:<br>Năm sinh:                                                                                           | Phật Tử<br>-<br>2007 (17)                                                               |                                                          |  |  |
| Bạn đã đăng ký cho:<br>Từ:<br>Đến:<br>Trẻ em dưới 12 tuổi đi với bạn:                                                                               | Summer Teen Retreat 2024 (Khóa<br>Tu Thanh Thiếu Niên)<br>07/17/2024<br>07/20/2024<br>0 |                                                          |  |  |
| Vận chuyển<br>Bạn có cần được đón / đưa ra sân<br>bay không?                                                                                        | Có                                                                                      | Nếu bạn muốn đăng ký cho<br>người khác, thì bấm vào đây. |  |  |
| Khởi hành từ:<br>Số chuyến bay:<br>Chuyến bay của bạn:<br>Ngày và giờ đến Edmonton:<br>Số hành lý:                                                  | Sydney<br>QF169<br>DI THÅNG<br>07/17/2024 10:00 AM<br>1                                 | If you want to register for more people, click here.     |  |  |
| <b>Rời Edmonton</b><br>Ngày và giờ rời Edmonton:<br>Số chuyến bay rời Edmonton:                                                                     | 07/20/2024 11:00 AM<br>QF411                                                            |                                                          |  |  |
| Nhu cầu                                                                                                    |                                                                                         |                                                          |  |  |
| Mọi sự phát tâm cảng dường<br>Đăng ký người khác Trở lại tra                                                                                        | xin vào trang nhà của Chùa truclam.ca.<br>Ing nhà                                       |                                                          |  |  |

Khi mở email cá nhân bạn sẽ thấy trang này.
 If you open your personal email, you will see this page

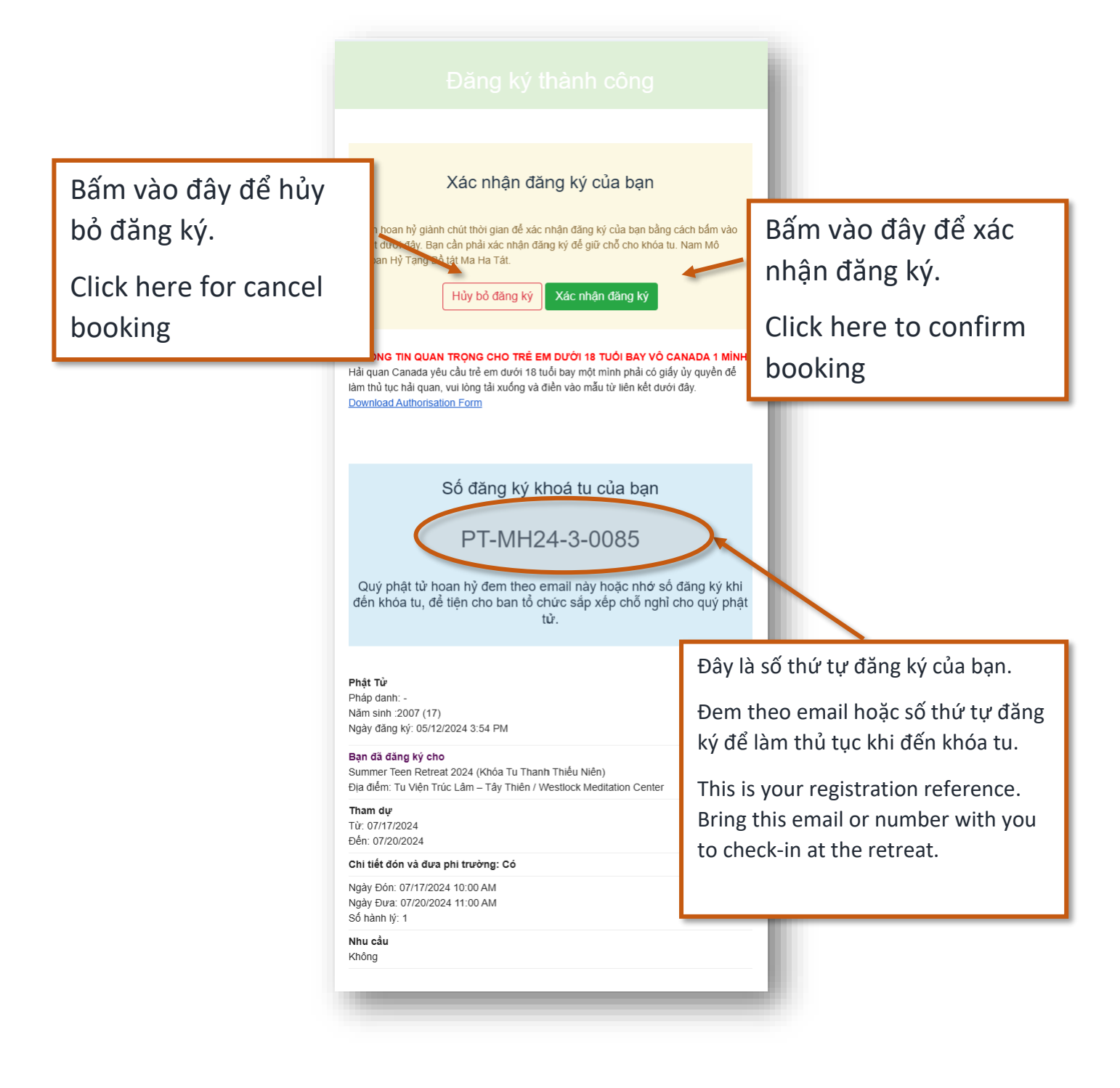

## <mark>Xin lưu ý:</mark> Notice

Sau khi điền đầy đủ thông tin và bấm vào ghi danh, nếu bạn không thấy màn hình ĐĂNG KÝ THÀNH CÔNG VÀ SỐ THỨ TỰ CỦA BẠN, bạn đóng màn hình và mở màn hình mới, điền đúng thông tin cần điền. Nếu vẫn không thấy ĐĂNG KÝ THÀNH CÔNG, xin bạn hoan hỷ liên lạc ban ghi danh

If you've filled in all the information and clicked register, but you don't see **Booking Successful** and your **Registered Reference number** please close it and complete a new registration form. If you still cannot see **Successful Booking** then please contact the registration office.

Email : retreats@truclam.ca

**Phone #:** <u>780-471-1093</u>

## Chúc quý vị đăng ký thành công.